## Mango IoT 보드 테스트 -3

http://www.mangoboard.com/ http://cafe.naver.com/embeddedcrazyboys Crazy Embedded Laboratory

# **Document History**

| Revision | Date | Change note |
|----------|------|-------------|
|          |      |             |
|          |      |             |

| 1. | 테스트  | 하기                  | 4 |
|----|------|---------------------|---|
|    | 1.1. | 조도센서 테스트 (CR-BH17)  | 4 |
|    | 1.2. | Digtal Input 테스트    | 6 |
|    | 1.3. | 온습센서 테스트 (CR-HTU21) | 8 |

### 1. 테스트 하기

#### 1.1. 조도센서 테스트 (CR-BH17)

하드웨어 매뉴얼은

https://docs.google.com/document/d/1nDuXdSO-MQRTgsqDjmaH0zCr2ChEhBt9g2hyPcq-

9Lc/edit?usp=sharing

와

https://docs.google.com/document/d/1ZJ9poms6gb18BeDnrLZ2h\_v4kkAMfGDyyYqSH6PfdNA/edit?usp =sharing

참조 바랍니다.

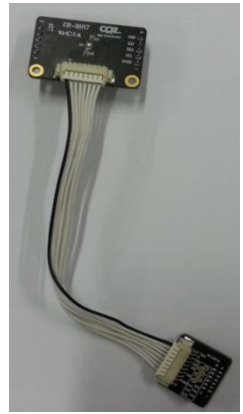

CR-BH17를 아래와 같이 장착합니다.

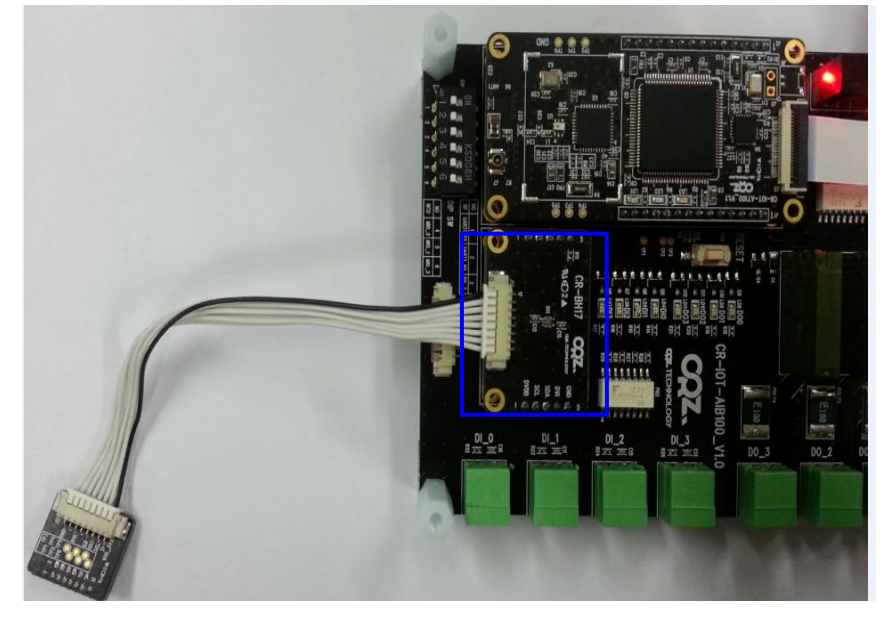

디버깅 터미널 창에서

IoT AnyThing AT100 Test ... Aug 21 2014 19:26:20 SYSCLK\_Frequency = 32000000 HCLK Frequency = 3200000 PCLK1\_Frequency = 32000000 PCLK2\_Frequency = 32000000 TIM\_Configuration() done I2C\_LowLevel\_Init() done -----Press menu key -----0> System Information -----1> LED Test 2> MPU 9150 9 Axis Sensor Test -----3> Ambient LightL (BH17) Sensor Test 4> Temp & Humidity (HTU21) Sensor Test -----5> Actuator Test 6> Actuator Test - ZigBee Comm ----x> quit

3번을 입력합니다.

| 3 is selected           |
|-------------------------|
| Test_Sensor_AL_BH17() S |
|                         |
| Press menu key          |
|                         |
| L> Get Data             |
|                         |
| <> quit                 |

5

1번 입력 LUX 값을 리턴합니다.

Data Val: 0x00B5 Lux: 0x150.833328

#### 1.2. Digtal Input 테스트

CR-AIB100 보드에 5V이상 input 전압을 인가

아래 처럼 연결 시 DI 0번에 연결

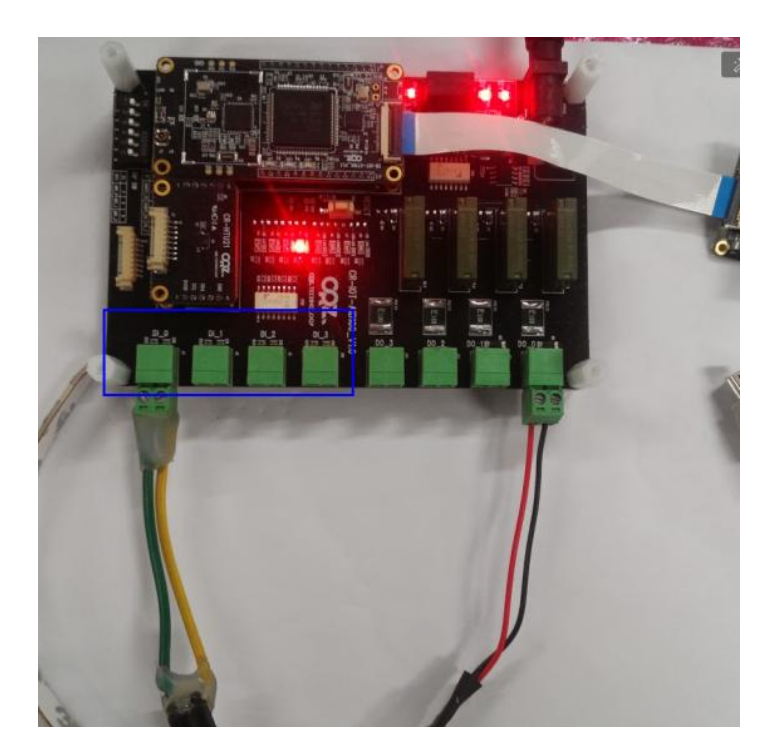

좌측부터 DI\_0, DI\_1, DI\_2, DI\_3 입니다.

```
Press menu key

O> System Information

1> LED Test

2> MPU 9150 9 Axis Sensor Test

3> Ambient LightL (BH17) Sensor Test

4> Temp & Humidity (HTU21) Sensor Test

5> Actuator Test

6> Actuator Test

5> Actuator Test

5> Actuator Test

6> Actuator Test

5> actuator Test

5> Actuator Test

6> Actuator Test

5> actuator Test

5> Actuator Test

5> actuator Test

5> actuator Test

5> actuator Test

5> actuator Test

5> actuator Test

5> actuator Test

5> actuator Test

5> actuator Test

5> actuator Test

5> actuator Test

5> actuator Test

5> actuator Test

5> actuator Test

5> actuator Test

5> actuator Test

5> actuator Test

5> actuator Test

5> actuator Test

5> actuator Test

5> actuator Test

5> actuator Test

5> actuator Test

5> actuator Test

5> actuator Test

5> actuator Test

5> actuator Test

5> actuator Test

5> actuator Test

5> actuator Test

5> actuator Test

5> actuator Test

5> actuator Test

5> actuator Test

5> actuator Test

5> actuator Test

5> actuator Test

5> actuator Test

5> actuator Test

5> actuator Test

5> actuator Test

5> actuator Test

5> actuator Test

5> actuator Test

5> actuator Test

5> actuator Test

5> actuator Test

5> actuator Test

5> actuator Test

5> actuator Test

5> actuator Test

5> actuator Test

5> actuator Test

5> actuator Test

5> actuator Test

5> actuator Test

5> actuator Test

5> actuator Test

5> actuator Test

5> actuator Test

5> actuator Test

5> actuator Test

5> actuator Test

5> actuator Test

5> actuator Test

5> actuator Test

5> actuator Test

5> actuator Test

5> actuator Test

5> actuator Test

5> actuator Test

5> actuator Test

5> actuator Test

5> actuator Test

5> actuator Test

5> actuator Test

5> actuator Test

5> actuator Test

5> actuator Test

5> actuator Test

5> actuator Test

5> actuator Test

5> actuator Test

5> actuator Test

5> actuator Test

5> actuator Test

5> actuator Test

5> actuator Test

5> actuator Test

5> actuator Test

5> actuator Test

5> actuator Test

5> actuator Test

5> actuator Test

5> actuator Test

5> actuator
```

5번 선택

9번 입력

| Test_Actuator() S          |  |  |  |  |
|----------------------------|--|--|--|--|
| actuator_port_setup() done |  |  |  |  |
|                            |  |  |  |  |
|                            |  |  |  |  |
| Press menu key             |  |  |  |  |
|                            |  |  |  |  |
| 1> Output port 0 On        |  |  |  |  |
| 2> Output port 0 Off       |  |  |  |  |
| 3> Output port 1 On        |  |  |  |  |
| 4> Output port 1 Off       |  |  |  |  |
| 5> Output port 2 On        |  |  |  |  |
| 6> Output port 2 Off       |  |  |  |  |
| 7> Output port 3 On        |  |  |  |  |
| 8> Output port 4 Off       |  |  |  |  |
|                            |  |  |  |  |
| 9> Read Input ports        |  |  |  |  |
| a> Read DIP switch ports   |  |  |  |  |
| b> Read Output ports       |  |  |  |  |
|                            |  |  |  |  |
| x> quit                    |  |  |  |  |
|                            |  |  |  |  |
| 9 is selected              |  |  |  |  |

Input Port P0: 1, P1: 0, P2: 0, P3: 0

"Input Port P0: 1, P1: 0, P2: 0, P3: 0" DI\_0에 Input 전압을 인가해서 위와 같은 값이 나옵니다.

#### 1.3. 온습센서 테스트 (CR-HTU21)

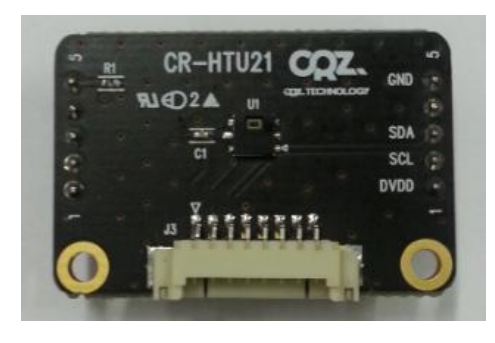

CR-HTU21를 아래와같이 장착합니다.

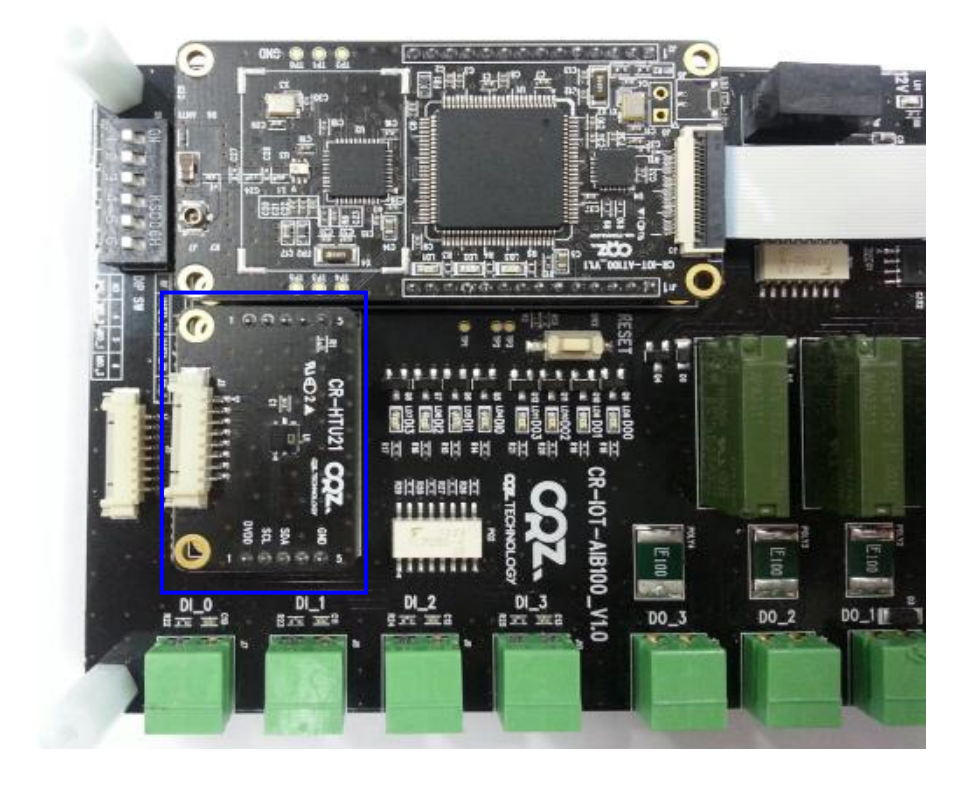

에서 4번 입력

| Test_Sensor_HTU21() S   |  |  |  |  |
|-------------------------|--|--|--|--|
|                         |  |  |  |  |
|                         |  |  |  |  |
|                         |  |  |  |  |
| Press menu key          |  |  |  |  |
|                         |  |  |  |  |
|                         |  |  |  |  |
| 1> Get Temperature Data |  |  |  |  |
| 2> Get Humidity Data    |  |  |  |  |
|                         |  |  |  |  |
|                         |  |  |  |  |
| x> quit                 |  |  |  |  |
|                         |  |  |  |  |

1번은 온도 데이터를 읽어옵니다. 2번은 습도 데이터를 읽어옵니다.

1 is selected

data[0]: 0x6E, data[1]: 0x98, data[2]: 0xB8 data16Val: 0x6E98, Temperature: 29.062241

9